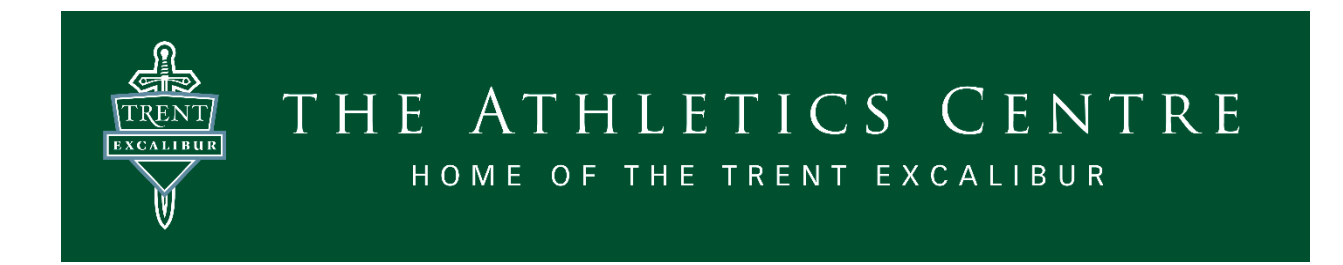

## Trent Athletics Centre -- How to Register for a Program

To register for a program online, login in to your account on the registration portal, select "Activity Registration" along the top ribbon of your screen.

|    | My Info                 | Buy Membe      | ership 🗰 Activity Re    | egistration Launch Website | Rent a Facility |
|----|-------------------------|----------------|-------------------------|----------------------------|-----------------|
| 1. | Select your pro         | gram area of i | nterest                 |                            |                 |
|    | Select an Activi        | ty             |                         |                            |                 |
|    | Adult Sport & Fitne     | ess            | Camp                    | Campus Recreation          |                 |
|    | Adult Sport Programs    |                | Excalibur Day Camp      | Drop-Ins                   |                 |
|    | Drop-in Fitness Classe  | 25             |                         | Leagues                    |                 |
|    | Facility Deckings       |                | First Aid Courses       | Marshar Decorretions       |                 |
|    | Facility Bookings       |                | First Aid & CPR Courses | Member Reservations        |                 |
|    | External Facility Booki | ngs            |                         | Rock Climbing              |                 |
|    | Youth Sports & Fit      | ness           |                         | <u>squash courts</u>       |                 |
|    | Sport Programs          |                |                         |                            |                 |
|    | Youth Fitness           |                |                         |                            |                 |
|    |                         |                |                         |                            |                 |

2. You can narrow your search by entering the specific name and date of your desired program on the left side of the screen, i.e. Adult Sport & Fitness, Youth Sport & Fitness, Camp, etc.

| Filters                   | <u>Reset</u> |
|---------------------------|--------------|
| Keyword                   | <u>Reset</u> |
| Search                    | Q            |
| Service                   | <u>Reset</u> |
| Service                   | ~            |
| Date Range                | <u>Reset</u> |
| dd/MM/yyyy 💼 - dd/MM/yyyy | Ħ            |
| Time Range                | <u>Reset</u> |
| hh:mm tt 💽 - hh:mm tt     | 0            |
| Days of week              | <u>Reset</u> |
| Mon Tue Wed Thu Fri Sat   | Sun          |

## 3. Select your program of choice.

| Adult Sport Programs  |                                                                                                    |                                                                                                    |                                                                                                  |  |  |
|-----------------------|----------------------------------------------------------------------------------------------------|----------------------------------------------------------------------------------------------------|--------------------------------------------------------------------------------------------------|--|--|
| A                     | Adult Judo<br>The ultimate goal of Judo is educ<br>control, calmness, willpower, per<br>Please note that there is in an ac<br><u>Hide</u> | ation; learning to make the best use of your energy throug<br>severance, and confidence while training your flexibility, ba<br>Idition to the cost of registration; a Judo Ontario membersh | h body/mind training. Develop respect,<br>lance, and endurance through self-defense.<br>lip fee. |  |  |
| Adult Judo #159       | 9 🛈                                                                                                    |                                                                                                    | \$196.35 - \$231.00                                                                              |  |  |
| 🗰 09/01/2023 - J      | 27/02/2023 (21 Sessions)                                                                                                    | 🔇 06:30 pm - 08:00 pm                                                                                                    | Closed                                                                                           |  |  |
| O Every Mon, Wed, Fri |                                                                                                    | • Trent Athletics Centre                                                                                                    |                                                                                                  |  |  |
| 🖉 Age: 16+            |                                                                                                    | <b>±</b>                                                                                                    |                                                                                                  |  |  |
| Adult Judo #160       | • 🛈                                                                                                    |                                                                                                    | <b>\$</b> 233.75 - <b>\$</b> 275.00                                                              |  |  |
| ti 01/03/2023 - 2     | 28/04/2023 (25 Sessions)                                                                                                    | <b>()</b> 06:30 pm - 08:00 pm                                                                                                    | Book                                                                                             |  |  |
| O Every Mon, Wed, Fri |                                                                                                    | • Trent Athletics Centre                                                                                                    | 18 spot(s) left                                                                                  |  |  |
| 🖉 Age: 16+            |                                                                                                    | *                                                                                                    |                                                                                                  |  |  |

## 4. Select Book

| Adult Judo                | ВООК                                        |
|---------------------------|---------------------------------------------|
| ■ 01/03/2023 - 28/04/2023 |                                             |
| 3 Various times           |                                             |
| 18 spot(s) left           | Registration ends on 01/03/2023 at 06:30 PM |

5. Select the individual who will be participating in the program.

| C Back to Event                             | Adult Judo<br>■ 01/03/2023 - 28/04/2023<br>② Various times<br>1 18 sports) left | Re:<br>Apr:<br>Regi  | Strictions<br>16+<br>stration ends on 01/03/2023 at 06-30 PM | > 1 spot held<br>until inverse for 10 minuter |
|---------------------------------------------|---------------------------------------------------------------------------------|----------------------|--------------------------------------------------------------|-----------------------------------------------|
| Who would you like to book                  | Almotes                                                                         | (2)<br>Inter & Brook | (1)<br>Payment                                               |                                               |
| Contract Tester (You)     Add Family Member |                                                                                 |                      |                                                              | Next                                          |

- You need to add your children or other family members to your account if they will be the ones participating in the program. You should create yourself as the Primary contact for your account profile, and then click the "Add Family Member" button and follow the prompts to create their account so that you can register them for programs and services.
- 7. Click "Next"

| 1<br>Attendees | 2<br>Pres & Bit/28                                               |                       | 3<br>Payment |
|----------------|------------------------------------------------------------------|-----------------------|--------------|
|                | Select Optional Event Extras (Required extras cannot be removed) |                       |              |
|                | (Q) Test Tester                                                  |                       |              |
|                | Select a FEE to pay                                              |                       |              |
|                | Non-Member Registration Fee                                      | \$275.00 Plus Tax     |              |
|                |                                                                  | Total <b>\$275.00</b> |              |

- 8. Select the payment, then "Next"
- 9. Enter in payment details

## **Payment Method**

| Your | credit | cards |  |
|------|--------|-------|--|

| ● E Add a new Card       | Remember this card |
|--------------------------|--------------------|
| Name on Card             |                    |
| Card number              | e visa             |
| Expiry month             | ▼ Expiry Year ▼    |
| CVV                      |                    |
|                          |                    |
| Address (Street)         |                    |
| City                     |                    |
| Country   State/Province | ▼ Zip/Postal Code  |
|                          |                    |
| Place My Order           | Continue Shopping  |

- 10. Place order
- 11. A receipt and confirmation will be sent to the e-mail associated with your account. Registration confirmations can be accessed, emailed and printed online through your account.